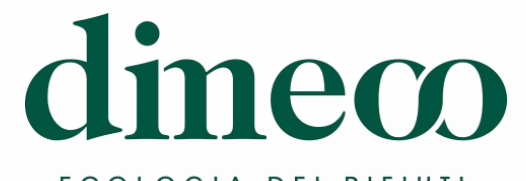

ECOLOGIA DEI RIFIUTI

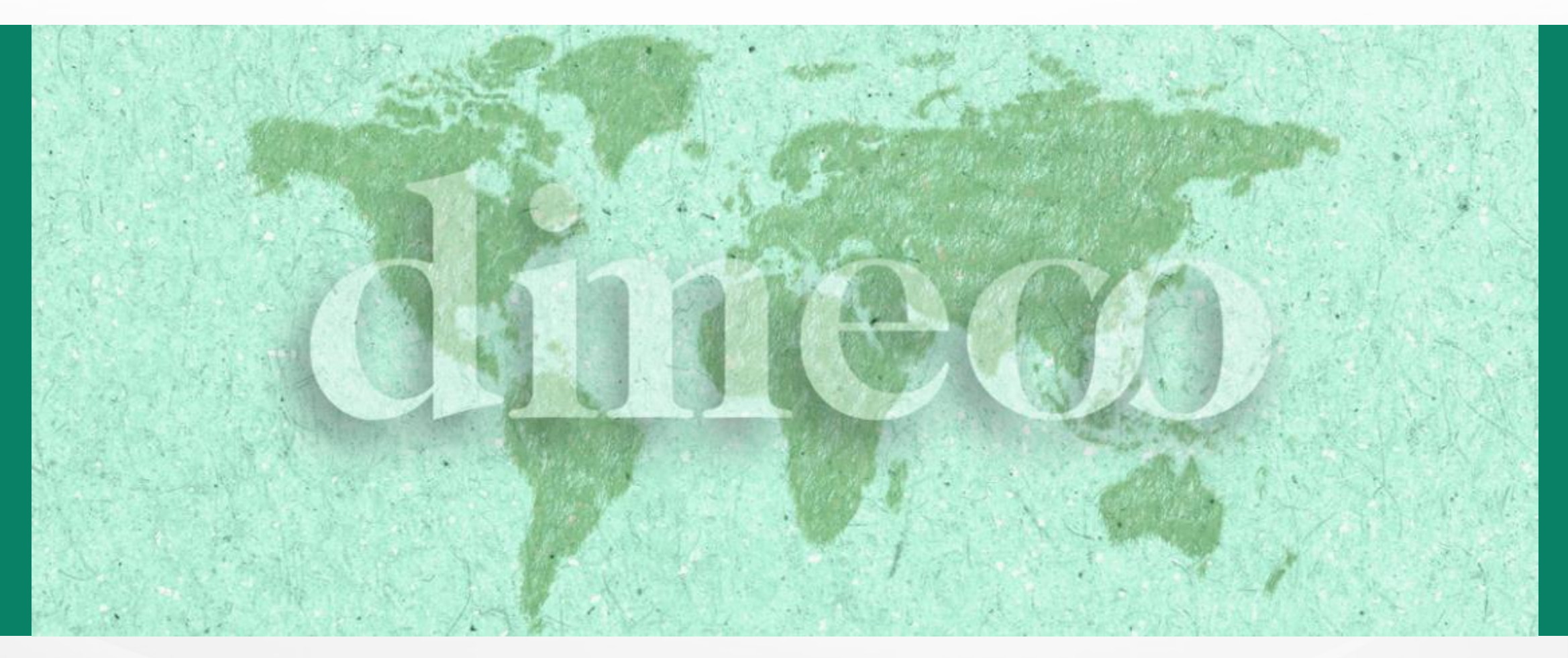

## Piattaforma per download FORMULARI

Manuale d'Uso

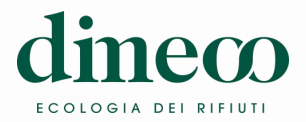

Il presente documento vuole illustrare la nuova piattaforma **eLegere**© resa disponibile da **DIMECO** per poter scaricare in autonomia i Formulari di Identificazione Rifiuti (FIR) di propria competenza.

Nelle successive slides verranno presentati:

1. Processo

2. Credenziali Accesso

3. App FORMULARI

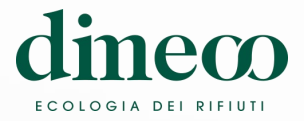

Processo

2

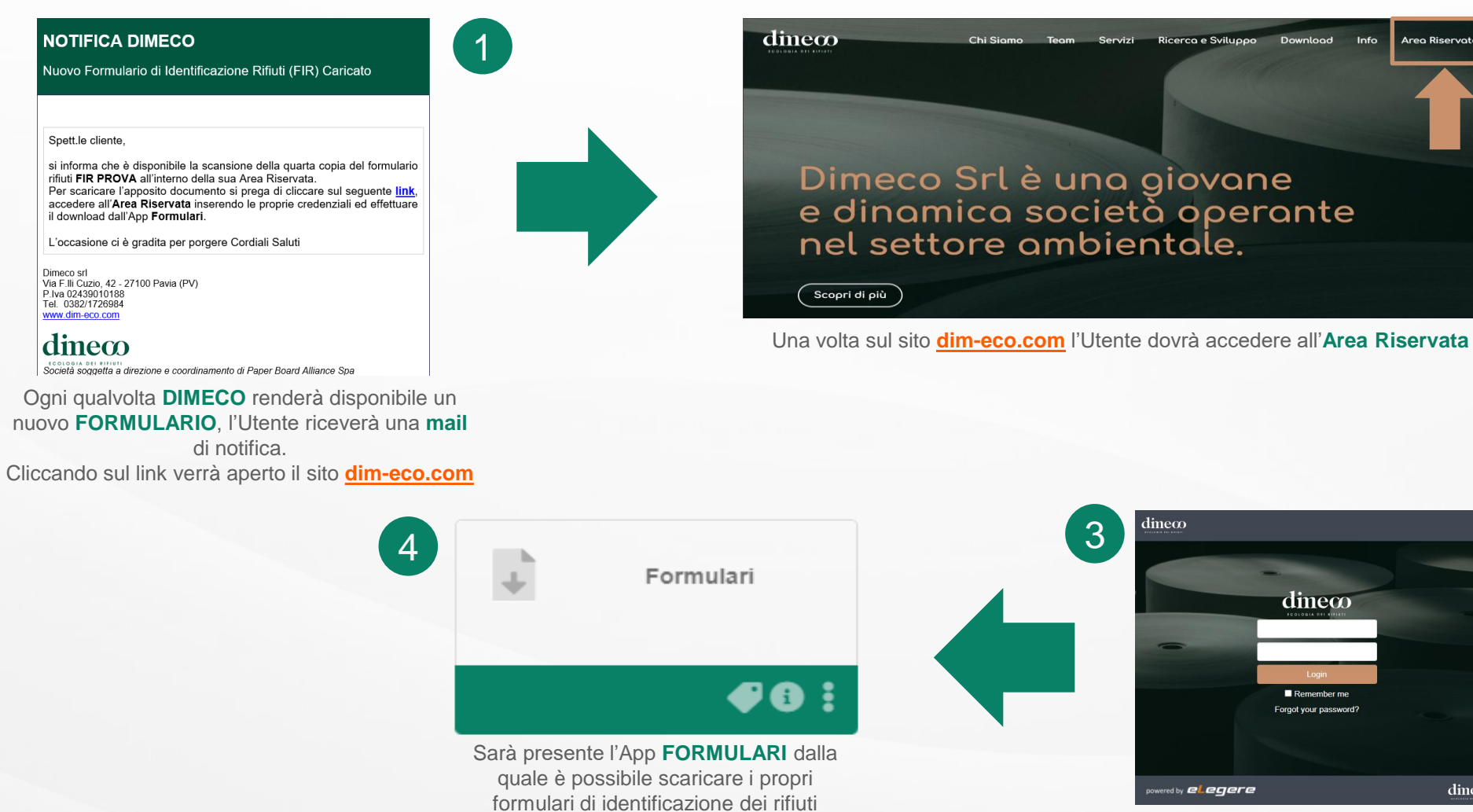

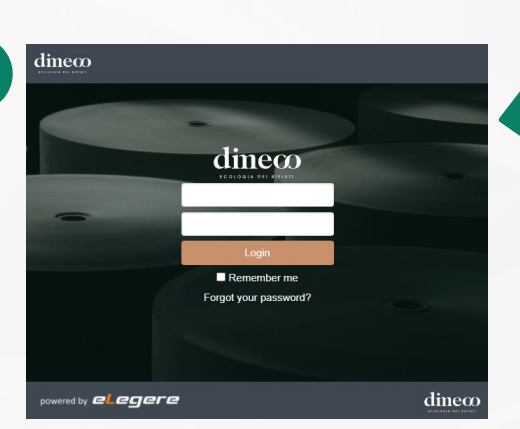

Ricerca e Sviluppo

boolo

Info

Area Riservata

Si aprirà quindi una schermata dove l'Utente inserirà Username e Password

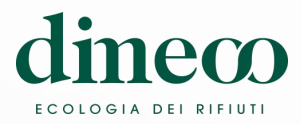

# Credenziali Accesso - 1/2

Area Riservata

Le Credenziali di Accesso all'<u>Area riservata</u> dovranno essere inserite ogni qualvolta si accede a questa sezione.

Nello spazio **U** dovrà essere indicata la <u>Username</u> (indirizzo e-mail che dovrà essere fornito dall'Utente compilando il <u>Modulo di Iscrizione</u> fornito da **DIMECO**)

Nello spazio dovrà essere indicata la <u>Password</u> (che verrà rilasciata da **DIMECO** una volta ricevuta la comunicazione della Username da parte dell'Utente)

Qualora l'Utente dovesse bloccare il proprio Account per ripetuti inserimenti non corretti della Password, sarà necessario comunicarlo a **DIMECO** che provvederà a riabilitare l'accesso.

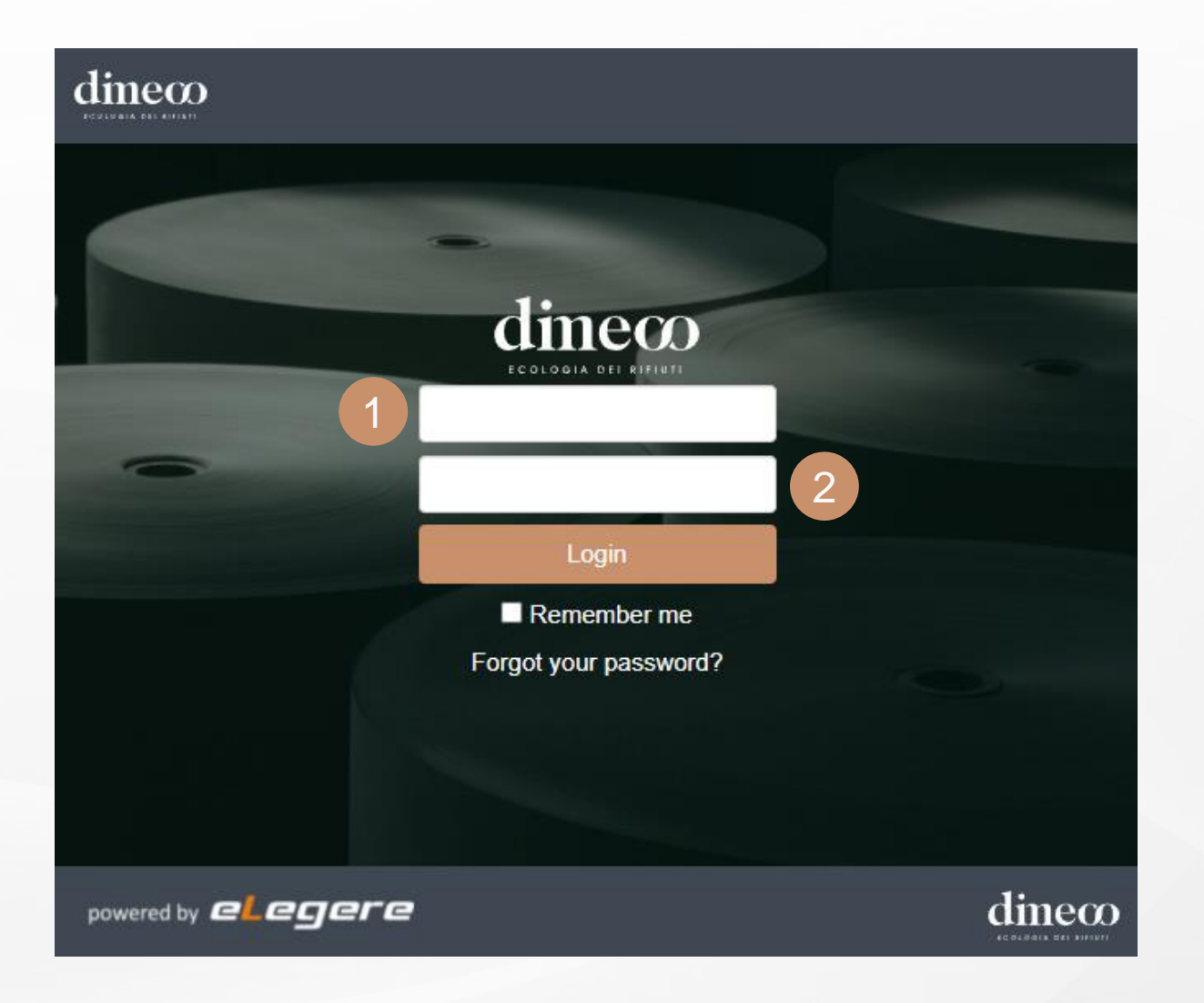

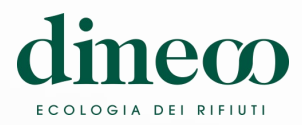

#### Credenziali Accesso - 2/2

#### Area Riservata

La **Password** fornita da **DIMECO** potrà essere modificata seguendo la procedura di seguito riportata:

- Cliccare sul proprio Nome Cognome in alto a destra
- Cliccare su Account Settings

Verrà aperta una nuova finestra dove sarà possibile:

- Modificare la propria **Password** nell'apposito spazio
- Cliccare su Change Password
- Cliccare su Save per apportare la modifica

|                  |                 |                                                                         |                                                                |                                                        |                     | Account Setti   |
|------------------|-----------------|-------------------------------------------------------------------------|----------------------------------------------------------------|--------------------------------------------------------|---------------------|-----------------|
| Tile 🗄           | Grid            | rder By:                                                                | Color -                                                        | <b>↓</b> F ASC                                         | filter              | Licensing       |
|                  |                 |                                                                         |                                                                |                                                        |                     | Take A Tour     |
|                  |                 |                                                                         |                                                                |                                                        |                     | Sign Out        |
|                  |                 |                                                                         |                                                                |                                                        |                     |                 |
| Account Settings |                 |                                                                         |                                                                |                                                        |                     |                 |
| My Profile Two   | -Factor Authent | ication                                                                 |                                                                |                                                        |                     |                 |
|                  |                 |                                                                         |                                                                | •                                                      | Legere Mobile       | 9               |
|                  |                 | Generate<br>eLegere<br>Code exp                                         | e and scan the<br>on your phon<br>pires in 3 minu              | e QR code to lo<br>e.<br>utes.                         | gin with            |                 |
| ±.               | ± ×             | <ul> <li>Open a</li> <li>From t</li> <li>Point y<br/>capture</li> </ul> | eLegere app o<br>he login page<br>rour mobile ca<br>e the code | on your phone<br>, tap the setting<br>imera to this sc | s icon 🏟<br>reen to | Generate QR     |
| First Name       |                 |                                                                         |                                                                |                                                        |                     |                 |
| Nome             |                 |                                                                         |                                                                |                                                        |                     |                 |
| Last Name        |                 |                                                                         |                                                                |                                                        |                     |                 |
| Cognome          |                 |                                                                         |                                                                |                                                        |                     |                 |
| Email            |                 |                                                                         |                                                                |                                                        |                     |                 |
| nome.cognome(    | @email.it       |                                                                         |                                                                |                                                        |                     |                 |
| Password         |                 |                                                                         |                                                                |                                                        |                     |                 |
| ********         |                 |                                                                         |                                                                |                                                        |                     | Change Password |

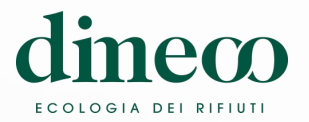

Area Riservata

Dopo aver eseguito l'accesso all'Area Riservata, sarà visibile l'Applicazione denominata **FORMULARI**. Cliccando su di essa, sarà possibile accedere alla lista dei propri formulari.

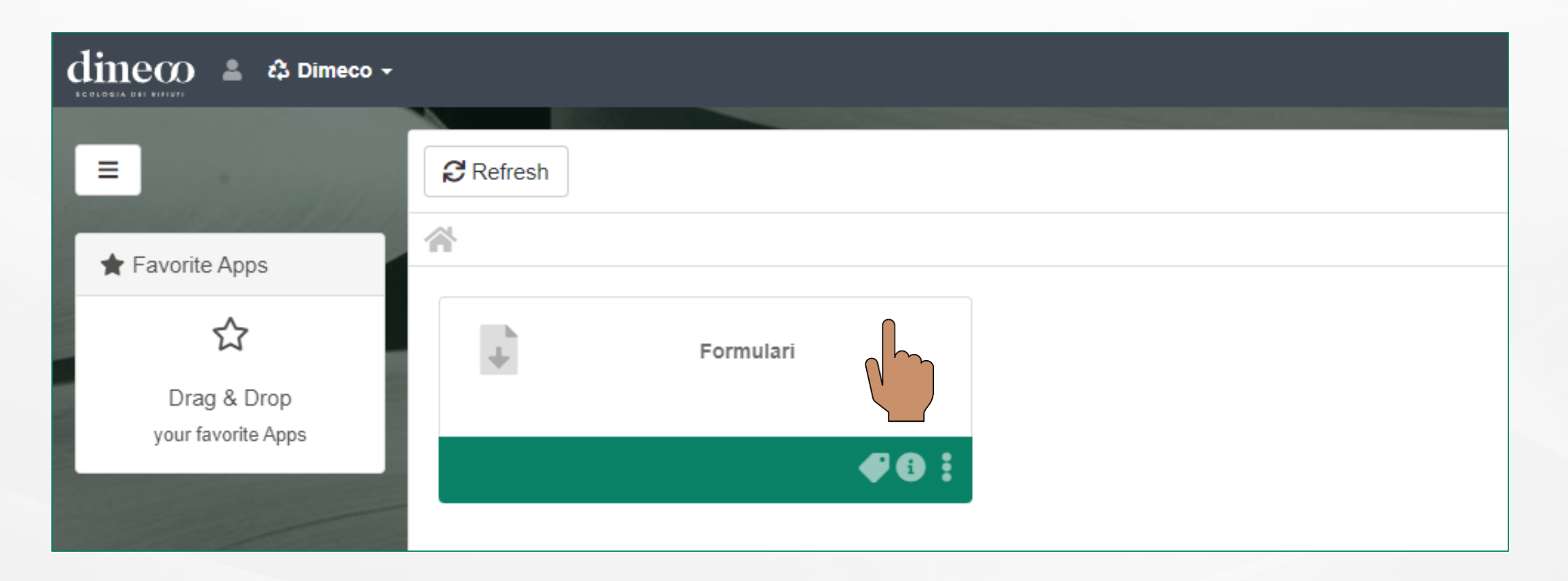

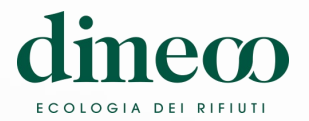

All'apertura dell'App verrà mostrata una tabella con l'intera lista dei Formulari resi disponibili da **DIMECO**. Qualora si volesse vi è la possibilità di visualizzare solo determinati valori per le colonne presenti utilizzando gli appositi **filtri** posti in cima ad ogni singola colonna.

| Nome | Cogno   | ome      | (Dime | co) |      |      |                 |   |            |            |     | Foi                 | rmular |             |   |         |    |            | Friday, 4 | Feb 2022 | 13:19         | 9 🖨 🗙     |
|------|---------|----------|-------|-----|------|------|-----------------|---|------------|------------|-----|---------------------|--------|-------------|---|---------|----|------------|-----------|----------|---------------|-----------|
| ≡    |         |          | ) ອ   |     | E    | E Ta | able            | ٦ | <b>€</b> 0 | ) + 0 🖉 (  | ) 🔳 | <b>•</b> , <u>1</u> |        |             |   |         |    |            | *         | ▦        | <b>\$</b> ° - | Ļ         |
| Fo   | rmulari |          |       |     |      |      |                 |   |            |            |     |                     |        |             |   |         |    |            |           |          |               |           |
|      |         | <b>r</b> |       |     |      |      |                 |   |            |            |     |                     |        |             |   |         |    | QI         | 100 -     | ≣↓ ≡     | 1 A*          | <b>A^</b> |
| C    |         | Ø        | #     | ~   | Anno | ~    | Giorno Carico 🔻 | ~ | Giorno Sca | arico      | ~   | Sett. Carico        | ~      | Mese Carico | ~ | Cliente | `` | Produttore | ~ FI      | R        |               | ~         |
|      |         |          |       | #   |      | •    |                 | • |            |            | •   |                     | •      |             | • |         | •  |            | •         |          |               |           |
|      | •       | Ø        | 211   | 2   | 2021 | •    | VEN 9 LUG 2021  | • | VEN 9      | LUG 2021   | •   | WK-27               | •      | LUG         | • |         |    |            |           |          |               |           |
|      | •       |          | 214   | 9   | 2021 | •    | VEN 9 LUG 2021  | • | VEN 9      | LUG 2021   | •   | WK-27               | •      | LUG         | • |         |    |            |           |          |               |           |
| C    | •       |          | 215   | 0   | 2021 | •    | VEN 9 LUG 2021  | • | VEN 9      | LUG 2021   | •   | WK-27               | •      | LUG         | • |         |    |            |           |          |               |           |
| C    | •       | 0        | 219   | 3   | 2021 | •    | VEN 9 LUG 2021  | • | VEN 9      | LUG 2021   | •   | WK-27               | •      | LUG         | • |         |    |            |           |          |               |           |
| C    | •       | 0        | 219   | 4   | 2021 | •    | VEN 9 LUG 2021  | • | LUN 12     | 2 LUG 2021 | •   | WK-27               | •      | LUG         | • |         |    |            |           |          |               |           |
| C    | •       | 0        | 219   | 5   | 2021 | •    | VEN 9 LUG 2021  | • | LUN 12     | 2 LUG 2021 | •   | WK-27               | •      | LUG         | • |         |    |            |           |          |               |           |
|      | •       | 0        | 219   | 6   | 2021 | •    | VEN 9 LUG 2021  | • | VEN 9      | LUG 2021   | •   | WK-27               | •      | LUG         | • |         |    |            |           |          |               |           |

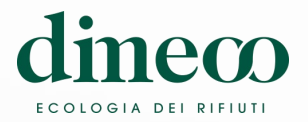

**Download Formulario** 

Per scaricare il Formulario, cliccare sull'**icona della graffetta** presente in ogni riga. Verrà aperta una nuova schermata dalla quale sarà possibile scaricare tramite l'**icona download** il Formulario allegato.

| N | Nome Cognome (Dimeco) |        |   |      |        |                 |   |        |               |   |  |  |  |  |
|---|-----------------------|--------|---|------|--------|-----------------|---|--------|---------------|---|--|--|--|--|
| 1 |                       | • S    |   |      | म<br>स | able            | ٦ | •      | 0 + 0 🖋 0     | Î |  |  |  |  |
| [ | Form                  | nulari |   |      |        |                 |   |        |               |   |  |  |  |  |
|   |                       |        |   |      |        |                 |   |        |               |   |  |  |  |  |
|   |                       | ≣      | Ø | # ~  | Anno ~ | Giorno Carico 🔻 | ~ | Giorno | Scarico       | ~ |  |  |  |  |
|   |                       |        |   | #    | •      |                 | • |        |               | • |  |  |  |  |
|   |                       | ۵      | Ø | 2112 | 2021 🔻 | VEN 9 LUG 2021  | • | VE     | N 9 LUG 2021  | • |  |  |  |  |
|   |                       | ۵      | 0 | 2149 | 2021 🔻 | VEN 9 LUG 2021  | • | VE     | N 9 LUG 2021  | • |  |  |  |  |
|   |                       | ٠      |   | 2150 | 2021 🔻 | VEN 9 LUG 2021  | • | VE     | N 9 LUG 2021  | • |  |  |  |  |
|   |                       | ٠      |   | 2193 | 2021 🔻 | VEN 9 LUG 2021  | • | VE     | N 9 LUG 2021  | • |  |  |  |  |
|   |                       | ٠      |   | 2194 | 2021 🔻 | VEN 9 LUG 2021  | • | LUI    | N 12 LUG 2021 | • |  |  |  |  |
|   |                       | ۵      |   | 2195 | 2021 🔻 | VEN 9 LUG 2021  | • | LUI    | N 12 LUG 2021 | • |  |  |  |  |
|   |                       | ۵      | 0 | 2196 | 2021 🔻 | VEN 9 LUG 2021  | • | VE     | N 9 LUG 2021  | • |  |  |  |  |

| Attach File      | Download       |                     |            |
|------------------|----------------|---------------------|------------|
| Attachment       | Description    | Creation Date       |            |
| E Formulario.pdf | Formulario.pdf | 04/02/2022 14:18:30 | <b>*</b> 0 |
| -                |                |                     |            |
|                  |                |                     |            |
|                  |                |                     |            |
|                  |                |                     |            |
|                  |                |                     |            |

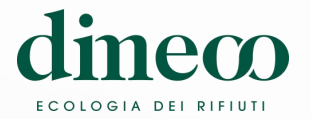

### App FORMULARI - 3/4

T

**Export Excel** 

### Per scaricare l'intera tabella in formato Excel, cliccare sull'apposita icona **Export**:

 Nome Cognome (Dimeco)

 Ξ
 Image: Comparison of the comparison of the comparison o

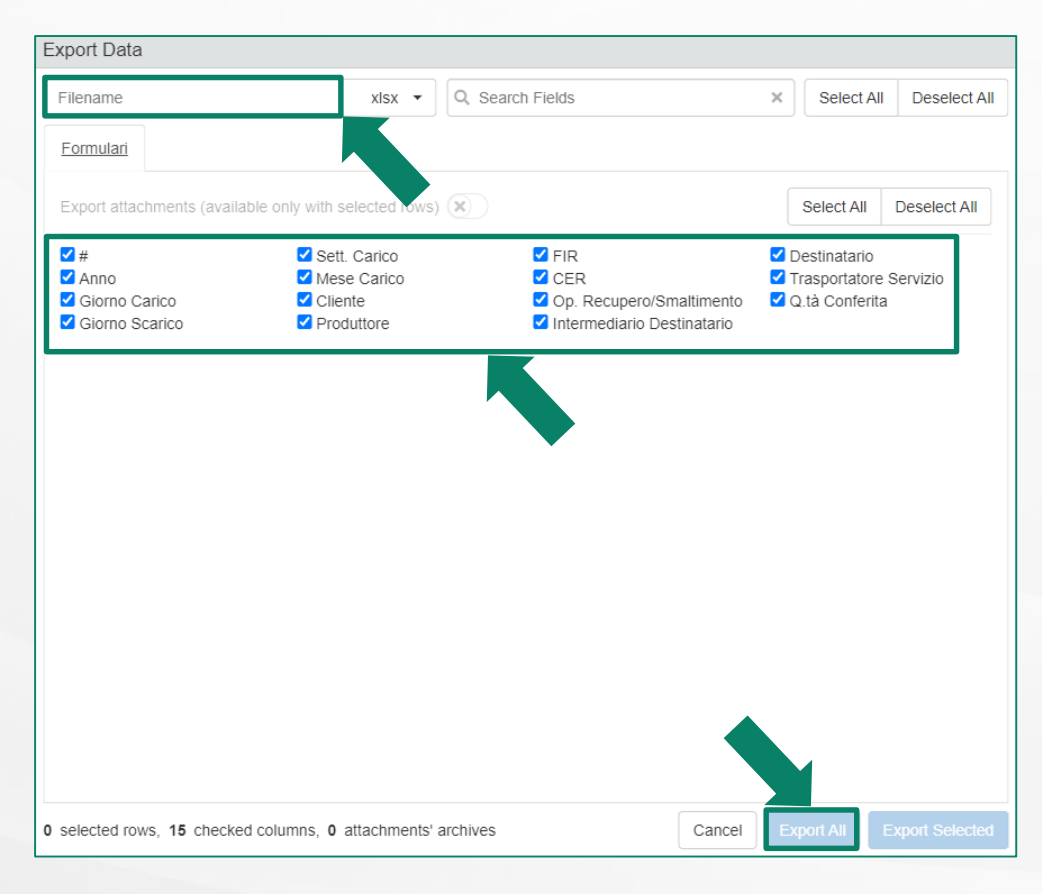

Si aprirà una schermata dove sarà necessario indicare un **Nome** da assegnare al file.

Inoltre sarà possibile selezionare le **Colonne** da esportare.

Fatto questo l'Utente può cliccare su **Export All**.

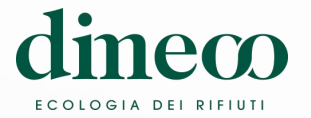

### App FORMULARI - 4/4

**Export Excel** 

Per esportare solo una o più righe della Tabella è necessario selezionare una o più righe tramite l'apposita casella di sinistra:

|  |   |      |      |   |      |   |                     |   |                  |   |                |               |                       |                   |  | ) • | ≡↓    | ≡t | A▼ | <b>A^</b> |
|--|---|------|------|---|------|---|---------------------|---|------------------|---|----------------|---------------|-----------------------|-------------------|--|-----|-------|----|----|-----------|
|  |   | - Øj | #    | ~ | Anno | ~ | Giorno Carico 🔻 🗸 🗸 |   | Giorno Scarico v |   | Sett. Carico ~ | Mese Carico ~ | Cliente ~             | ente ~ Produttore |  | ~   | Y FIR |    |    | ~         |
|  |   |      |      | # |      | • |                     | • | •                | • | •              | •             | •                     |                   |  | •   |       |    |    |           |
|  | ٥ | Ø    | 2112 |   | 2021 | • | VEN 9 LUG 2021      | • | VEN 9 LUG 2021   | • | WK-27 🗸        | LUG 🗸         | And the second second |                   |  |     |       | -  |    |           |

Nella finestra di dialogo della funzione **Export** sarà possibile selezionare due ulteriori voci:

- Export attachments che consente di scaricare tutti gli allegati (raggruppati in un file .Zip) delle righe selezionate oltre ai dati riportati nella tabella
- **Export Selected** che permette di esportare in Excel le sole righe selezionate

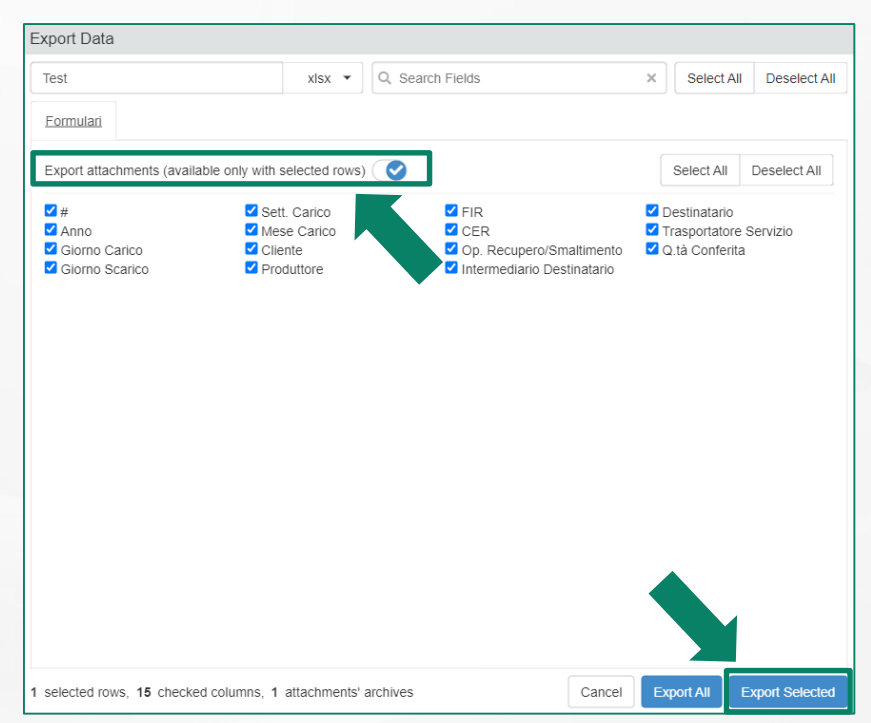

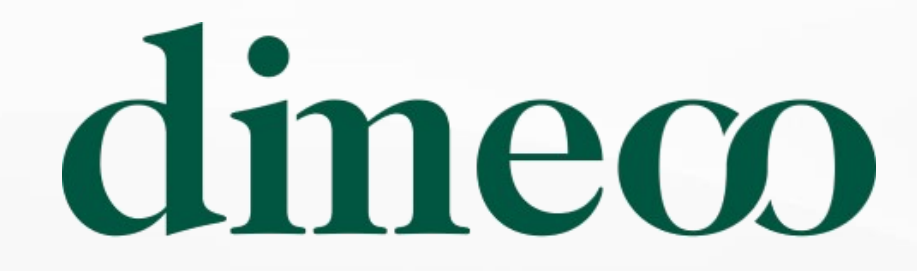

#### ECOLOGIA DEI RIFIUTI

<u>dim-eco.com</u>